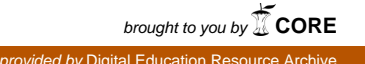

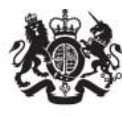

# National College for Teaching & Leadership

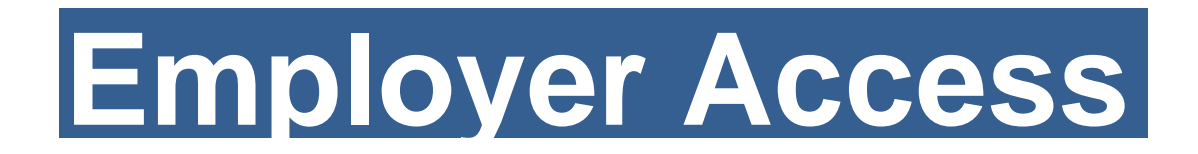

Go to Employer Access at: <a href="https://sa.education.gov.uk/ui/home">https://sa.education.gov.uk/ui/home</a>

| Introduction                                       | 1  |
|----------------------------------------------------|----|
| Register your organisation to use the system       | 2  |
| Add a new user to an existing organisation account | 7  |
| View an individual teacher report                  | 10 |
| View lists of teachers with restrictions           | 13 |
| Manage your account                                | 16 |

### **Checking teachers' details online**

Use the Employer Access service to view the QTS, induction and restriction status of teachers at:

https://sa.education.gov.uk/ui/home

### Introduction

Employer Access is a free service available for schools, local authorities and teacher supply agencies in England. The service enables employers and potential employers to view the record for any teacher with Qualified Teacher Status (QTS) (with the exception of teachers who have achieved QTS through holding Qualified Teacher learning and Skills (QTLS) or any teacher with an active restriction (including any teacher with QTLS to whom this applies). It also provides access to separate lists of:

- Teachers who have been prohibited from teaching.
- Teachers who may be the subject of a suspension or conditional order imposed by the GTCE (prior to abolition) that is still current.
- Teachers who have failed to successfully complete their induction or probation period.

If you wish to apply to use this service we will require the full name and address of your school or organisation. If you are a school, please advise us of the name of your head teacher. You can contract the Employer Access team at:

Email: <a href="mailto:employer.access@education.gsi.gov.uk">employer.access@education.gsi.gov.uk</a>

#### **Please note:**

- Using the service does not exempt you from the other checks you have to make for teaching and non-teaching staff; for example DBS Vetting and Barring scheme, identity and health checks.
- It only holds details about people employed to undertake teaching work, and does not include other people in the local authority workforce.
- For security and maintenance reasons the online service is only available to users from Monday to Friday, between 9.00 am and 5.00 pm.

# 1. Register your organisation to use the system

In order to use the Employer Access service, you need to register your organisation. The National College of Teaching and Leadership (NCTL) will provide two unique code numbers to use when registering your organisation.

They are:

- Your organisation's unique organisation number; and
- Your organisation's validation number

If you do not have your organisation number and validation number, please contact the Employer Access team at: <u>employer.access@education.gsi.gov.uk</u>.

To register your organisation, visit the Employer Access welcome page at <u>https://sa.education.gov.uk/ui/home</u>.

On the right hand of the screen there is a box with the heading 'Create an organisation account'. Enter:

- Your agency's unique organisation number.
- Your agency's validation number.

Then click the 'Register'button.

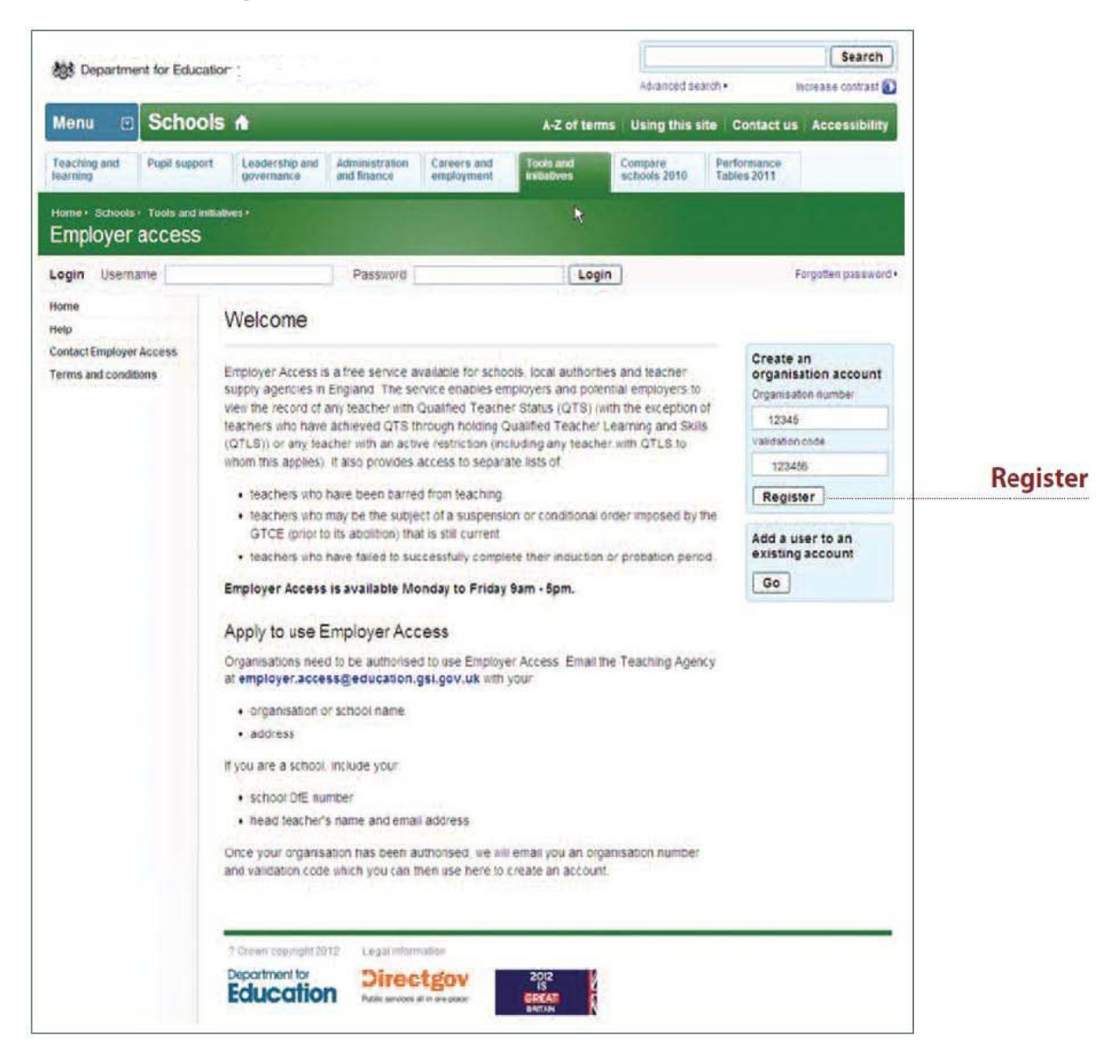

Your organisation's details will appear on screen. If the details are correct click the **'Confirm'** button to continue. If this is not your organisation, please try entering your details again. If the issue still persists, please contact the Employer Access team.

|                                                |                                               | _                             |                           |                          | Advanced se             | larch +                    | Increase contrast    |        |
|------------------------------------------------|-----------------------------------------------|-------------------------------|---------------------------|--------------------------|-------------------------|----------------------------|----------------------|--------|
| Menu 🗉 Scho                                    | ols 🖈 🛌                                       |                               |                           | A-Z of te                | ms Using this :         | site Contact u             | s Accessibility      |        |
| Teaching and Pupil supplearning                | ort Leadership and governance                 | Administration and finance    | Careers and<br>employment | Tools and<br>initiatives | Compare<br>schools 2010 | Performance<br>Tables 2011 |                      |        |
| Horme + Schools + Tools and<br>Employer access | initiatives +                                 |                               |                           |                          |                         |                            |                      |        |
| ogin Usemame                                   |                                               | Password                      |                           | Lo                       | gin                     |                            | Forgotten password • |        |
| iome<br>letp                                   | Organisatio                                   | n registrati                  | on                        |                          |                         |                            |                      |        |
| entact Employer Access<br>erms and conditions  | Are these your org                            | anisation details             |                           |                          |                         |                            |                      |        |
|                                                | Organisation numbe<br>12345                   | н                             |                           |                          |                         |                            |                      |        |
|                                                | Green Orchard                                 | School                        |                           |                          |                         |                            |                      |        |
|                                                | Organisation type<br>School                   |                               |                           |                          |                         |                            |                      |        |
|                                                | Confirm                                       |                               |                           |                          |                         |                            |                      | Confir |
|                                                | If this is not your or<br>persists, please co | ganisation, pleas<br>ntact us | se try entering y         | our details agair        | If the issue still      |                            |                      |        |
|                                                | Organisation num                              | iber                          | -                         |                          |                         |                            |                      |        |
|                                                | Validation code                               |                               |                           |                          |                         |                            |                      |        |
|                                                | School                                        |                               |                           |                          |                         |                            |                      |        |
|                                                | Register                                      |                               |                           |                          |                         |                            |                      |        |

Enter your personal details, confirm the number of users your organisation will require and accept the terms and conditions before clicking the **'Register'**button.

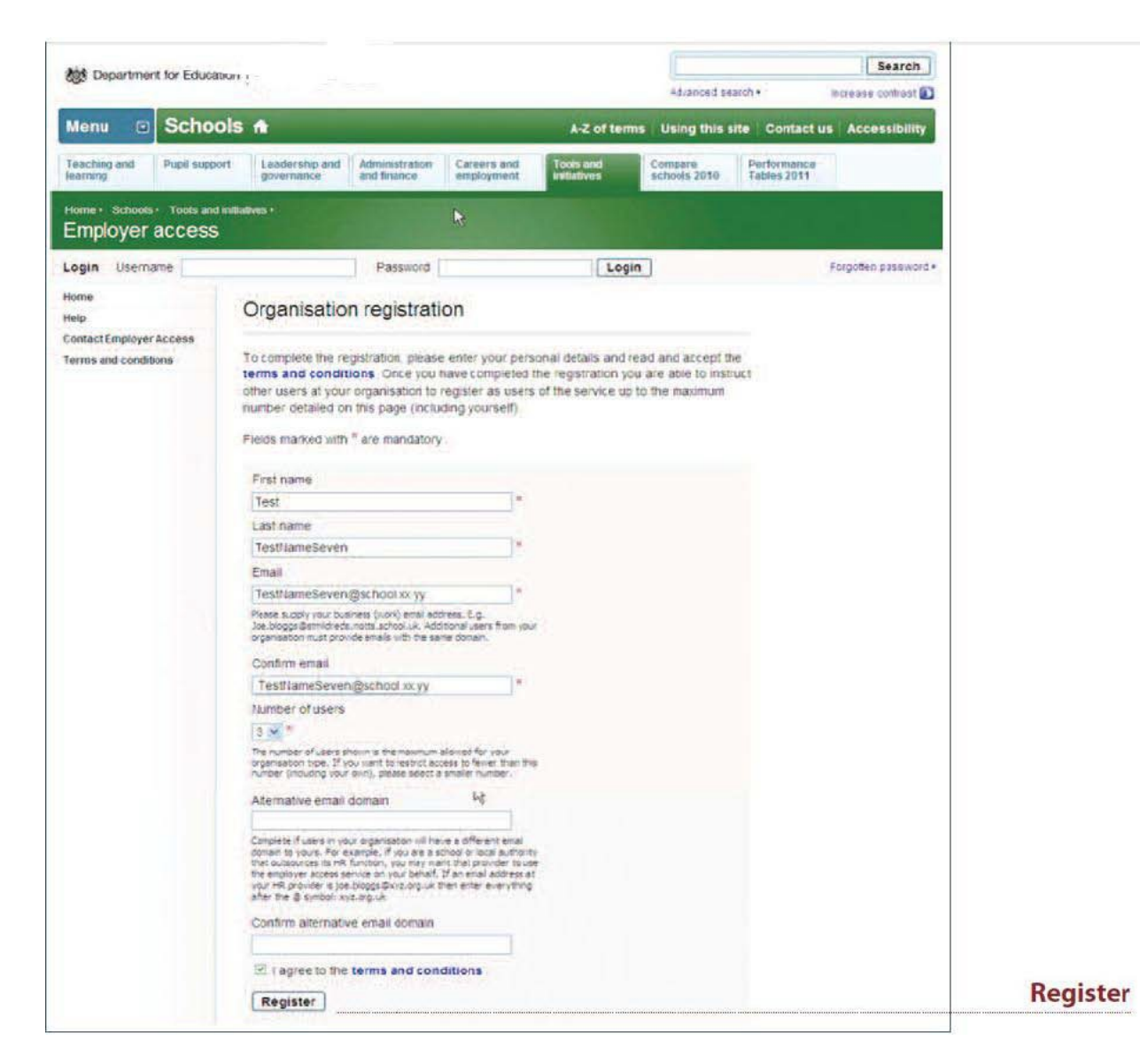

#### Note

You must enter your business (work) email address. The system will require all other users from your agency to have email addresses with the same email domain.

For reference, the email domain is blue in this example: user@domain.com

For those with an alternative email domain, for example if you are a school or local authority that outsources its HR function and you want that provider to use the Employer Access service on your behalf, you can enter this domain in the 'alternative email domain' box.

For example, if an email address at your HR provider is joe.bloggs@xyz.org.uk then you would enter xyz.org.uk in the box, i.e. everything after the @ sign.

When the process is complete you will receive a confirmation message. An email will be sent to you on the next working day providing you with your user name. Your password will be sent to you in the post.

| Department for Ed                                                                     | ucation -                                                                            |                                                                                        |                                                |                          |                                |                            |                    |
|---------------------------------------------------------------------------------------|--------------------------------------------------------------------------------------|----------------------------------------------------------------------------------------|------------------------------------------------|--------------------------|--------------------------------|----------------------------|--------------------|
| - Contraction                                                                         |                                                                                      |                                                                                        |                                                |                          | Advanced se                    | larch +                    | increase contrast  |
| Menu 💿 Scho                                                                           | ols 🔒                                                                                |                                                                                        |                                                | A-Z of ten               | ms Using this t                | site   Contact u           | Accessibility      |
| Teaching and Pupil supplement                                                         | sort Leadership and<br>governance                                                    | Administration<br>and finance                                                          | Careers and<br>employment                      | Tools and<br>initiatives | Compare<br>schools 2010        | Performance<br>Tables 2011 |                    |
|                                                                                       |                                                                                      |                                                                                        |                                                |                          |                                |                            |                    |
| Fiome Schools Tools in                                                                | d initiatives +                                                                      |                                                                                        |                                                |                          |                                |                            |                    |
| Employed arrest                                                                       |                                                                                      |                                                                                        |                                                |                          |                                |                            |                    |
| Employer access                                                                       | 2                                                                                    |                                                                                        |                                                |                          |                                |                            |                    |
| Employer acces.                                                                       |                                                                                      |                                                                                        |                                                | 1000                     |                                |                            | en la constanta da |
| Login Usemane                                                                         |                                                                                      | Password                                                                               |                                                | Lo                       | gin                            |                            | Forgotten password |
| Lógin Usemane                                                                         |                                                                                      | Password                                                                               |                                                | Lo                       | gin                            |                            | Forgotten passwor  |
| Lògin Usemane                                                                         | Organisation                                                                         | Password<br>n registrati                                                               | on                                             | Lo                       | gin                            |                            | Forgotten passwor  |
| Login (Jsemame Home                                                                   | Organisation                                                                         | Passwara<br>n registrati                                                               | on                                             | Lo                       | gin                            |                            | Forgotten password |
| Login Usemame Home Help ContactEmployer Access                                        | Organisation                                                                         | Password<br>n registrati                                                               | on                                             | L                        | gin                            |                            | Forgotten passwor  |
| Login Usemame Home<br>Home<br>Help<br>ContactEmployer Access<br>Terms and conditions  | Organisation<br>Your registration ha                                                 | Password<br>n registrati<br>as been success                                            | on                                             |                          | igin                           |                            | Forgotten passwor  |
| Login Usemame Home<br>Home<br>Help<br>Contact Employer Access<br>Terms and conditions | Organisation<br>Your registration ha<br>You will receive you                         | Password<br>n registrati<br>as been success<br>ur individual user                      | ON<br>fui<br>name on the ne                    | ext working day. Y       | gin<br>You will                |                            | Forgotten passwor  |
| Login Usemame Home<br>Home<br>Help<br>ContactEmployer Access<br>Terms and conditions  | Organisation<br>Your registration he<br>You will receive you<br>receive written cont | Password<br>n registrati<br>as been success<br>or individual user<br>firmation of your | ON<br>ful<br>name on the ne<br>password within | ext working day. Y       | gin<br>fou will<br>prking days |                            | Forgotten passwor  |

# 2. Adding a user to an existing organisation account

Once you have received your username and password to use the Employer Access service, other users from your organisation, or any outsourced organisations used, can register themselves to use the service.

#### Step 1

To create a new user on your organisation's account on the system, navigate to the Employer Access service at https://sa.education.gov.uk/ui/home and click the 'Add a user to an existing account' link.

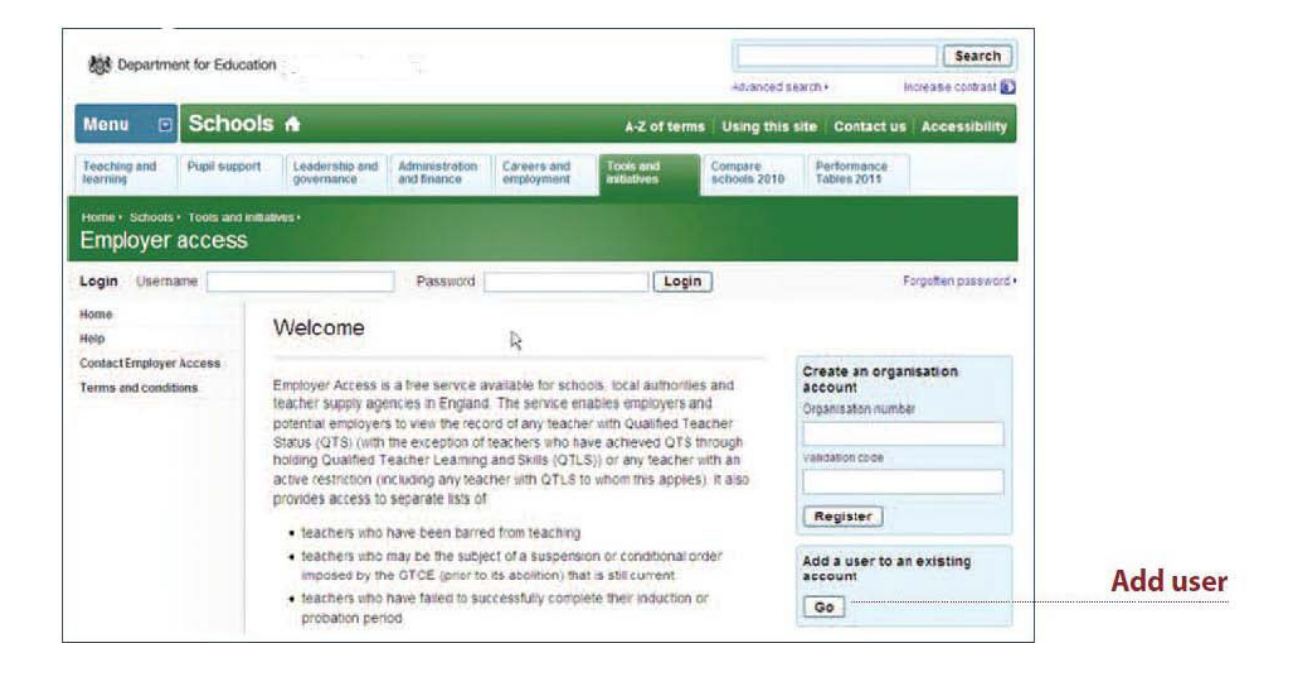

Enter the new user's personal details, including name, last name and email address. You will also need to enter your organisation's unique organisation number. This will have been given to the person held as the organisation's primary contact. Once you have entered all of the information and agreed to the terms and conditions then click on the **'Add User'** button.

|                                                | mation.                                                                                                    |                                                                                |                                                       |                                            |                         |                            | Search              |
|------------------------------------------------|----------------------------------------------------------------------------------------------------|--------------------------------------------------------------------------------|-------------------------------------------------------|--------------------------------------------|-------------------------|----------------------------|---------------------|
| age superintent to con                         |                                                                                                    |                                                                                |                                                       |                                            | Advanced se             | arch +                     | Increase contrast 🚺 |
| Menu 🖸 Scho                                    | ols 🔺                                                                                                    |                                                                                |                                                       | A-Z of terr                                | s Using this            | site Contact i             | us Accessibility    |
| Teacting and Pupil supplearning                | Leadership and governance                                                                                                    | Administration<br>and finance                                                  | Careers and employment                                | Tools and<br>initiatives                   | Compare<br>schools 2010 | Performance<br>Tables 2011 |                     |
| Home Schools Tools and<br>Employer access      | inillatives +                                                                                                    |                                                                                |                                                       |                                            |                         |                            |                     |
| Login Username                                 |                                                                                                    | Pasayord                                                                       |                                                       | Logi                                       |                         |                            | Forgotten password+ |
| Home<br>Help                                   | Add a user                                                                                                    | to an exist                                                                    | ing accour                                            | it                                         |                         |                            |                     |
| iontact Employer Access<br>erms and conditions | To add a user you<br>responsible for the<br>facility with the exp<br>Fields marked with                                              | will require the o<br>facility at your o<br>ress permission<br>* are mandatory | rganisation num<br>rganisation. You<br>of this person | ber supplied to the<br>can only register ( | person<br>or the        |                            |                     |
|                                                |                                                                                                    |                                                                                |                                                       |                                            |                         |                            |                     |
|                                                | First name                                                                                                    |                                                                                | 1                                                     |                                            |                         |                            |                     |
|                                                | First name<br>Test                                                                                                    |                                                                                |                                                       |                                            |                         |                            |                     |
|                                                | First name<br>Test<br>Last name                                                                                                    |                                                                                |                                                       |                                            |                         |                            |                     |
|                                                | First name<br>Test<br>Last name<br>TestName                                                                                          |                                                                                | ·                                                     |                                            |                         |                            |                     |
|                                                | First name<br>Test<br>Last name<br>TestName<br>Email                                                                                 |                                                                                |                                                       |                                            |                         |                            |                     |
|                                                | First name<br>Test<br>Last name<br>TestName<br>Email<br>TestName@test                                                                | com                                                                            | •                                                     |                                            |                         |                            |                     |
|                                                | First name<br>Test<br>Last name<br>TestName<br>Email<br>TestName@test<br>Confirm email                                               | com                                                                            |                                                       |                                            |                         |                            |                     |
|                                                | First name<br>Test<br>Last name<br>TestName<br>Email<br>TestName@test<br>Confirm email                                               | com                                                                            |                                                       |                                            |                         |                            |                     |
|                                                | First name<br>Test<br>Last name<br>TestName<br>Email<br>TestName@test<br>Confirm email<br>TestName@test<br>Organisation nur<br>12345 | com<br>com                                                                     |                                                       |                                            |                         |                            |                     |
|                                                | First name<br>Test<br>Last name<br>TestName<br>Email<br>TestName@test<br>Organisation nur<br>12345                                   | com<br>com                                                                     |                                                       |                                            |                         |                            |                     |

user

When the process is complete you will receive a confirmation message. Your username will be emailed the following day while your password will be sent to you in the post.

| Department                                         | for Education |                                           |                                           |                        |                                         | Advanced sea            | rsh.+                      | l uarcn            |
|----------------------------------------------------|---------------|-------------------------------------------|-------------------------------------------|------------------------|-----------------------------------------|-------------------------|----------------------------|--------------------|
| Menu 💿                                             | Schools       | •                                         | -                                         |                        | A-Z of terms                            | Using this si           | te Contact u               | Accessibility      |
| Teaching and I learning                            | Pupil support | Leadership and governance                 | Administration<br>and finance             | Careers and employment | Tools and<br>initiatives                | Compare<br>schools 2010 | Performance<br>Tables 2011 |                    |
| Login Useman                                       | ie l          |                                           | Password                                  |                        | Login                                   | ]                       |                            | Forgotten password |
| Login Usemam<br>Home                               | ie            | Add a user f                              | Password                                  | account                | Login                                   |                         |                            | Forgotten password |
| Help<br>Contact Employer Ad<br>Terms and condition | ccess<br>IS Y | our registration h                        | as been success                           | tui                    |                                         |                         |                            |                    |
|                                                    | 0             | fou will receive you<br>ecelve your passw | ur individual user<br>ford in writing wit | name on the ne         | ext working day. You<br>e working days. |                         |                            |                    |

# 3. View an individual teacher report

The Individual Teacher Report allows you to view the record of any teacher with Qualified Teacher Status (QTS) or any record with an active restriction held on NCTL's database. The report will display:

- QTS and date awarded.
- Induction status and completion date.
- Mandatory Qualification specialism and date awarded.
- Details of active restrictions if any are held.

It is not possible to view an Individual Teacher Report for a qualified teacher who has achieved QTS through holding Qualified Teacher Learning and Skills (QTLS) status. QTLS status should be checked with the Institute for Learning (IfL) – to find out more please visit their website: www.ifl.ac.uk. However, it is possible to view an Individual Teacher Report for a QTLS teacher if they have an active restriction against them, and they will also appear on the relevant list of teachers outlined in Section 4.

To access the Individual Teacher Report you must log into the Employer Access service at https://sa.education.gov.uk/ui/home. Enter your user name and password and click the 'Log in' arrow. Once you have logged in you will see a section called 'Teacher Search'.

To view a teacher's record enter their:

- Teacher Reference Number (TRN);
- Surname; and
- Date of birth.

**IMPORTANT:** Please note that when entering TRNs, only type in the digits not slashes or letters. For example, the TRN RP 83/12345 would be entered as 8312345.

Click on 'View Report'.

| Department for Ed                               | ucation 1                                                                                              |                                                            | Advanced sea            | uch+                       | Search        |             |
|-------------------------------------------------|----------------------------------------------------------------------------------------------------|------------------------------------------------------------|-------------------------|----------------------------|---------------|-------------|
| Menu 🖸 Scho                                     | ols 🔺                                                                                                  | A-Z of term                                                | s Using this si         | te Contact us              | Accessibility |             |
| Teaching and Pupil suce                         | Caree<br>governmente and Enance employee                                                               | rs and Tools and antiatives                                | Compare<br>schools 2010 | Performance<br>Tables 2011 |               |             |
| iome : Schools : Tools in                       | dinitatives -                                                                                          | - Altern                                                   |                         |                            |               |             |
| dood in as TestName@                            | est.com Muscount+ Log put+                                                                             |                                                            |                         |                            |               |             |
| me                                              | Welcome                                                                                                |                                                            |                         |                            |               |             |
| achers prohibited from<br>ofession              | Treasenie                                                                                              |                                                            |                         | Teacher searc              | in .          |             |
| actions who have railed<br>luction or probation | Employer Access is a free service available<br>teacher supply agencies in England. The s               | for schools, local authoriti<br>ervice enables employers a | es and<br>Ind           | Teacherreference           | number        |             |
| r England sanctions                             | potential employers to view the record of an<br>Status (QTS) (with the exception of teacher            | ny teacher with Qualified Tr<br>is who have achieved QTS   | through                 | Lastname                   |               |             |
| ontact Employer Access                          | holding Qualified Teacher Learning and Sk<br>active restriction (including any teacher with            | ills (QTLS)) or any teacher<br>h QTLS to whom this apple   | with an s) it also      |                            |               |             |
| rms and conditions                              | provides access to separate lists of                                                                   |                                                            |                         | Date of birth              |               |             |
|                                                 | <ul> <li>teachers who have been barred from t</li> <li>teachers who may be the subject of a</li> </ul> | waching<br>suspension or conditional (                     | rder                    | Enter in dd/mm/vyyy        | format        | 1/          |
|                                                 | imposed by the GTCE (prior to its abo                                                                  | lition) that is still current                              | ~                       | View repor                 | <u>ul</u>     | view report |
|                                                 | probation period                                                                                       | ny complete their induction                                | U.                      |                            |               |             |
|                                                 | Employer Access is available Monday t                                                                  | o Friday Sam - Spm.                                        |                         |                            |               |             |
|                                                 | Teachers prohibited from profes                                                                        | sion                                                       |                         |                            |               |             |
|                                                 | Teachers who have failed induct                                                                        | ion or probation                                           |                         |                            |               |             |
|                                                 | General Teaching Council for En                                                                        | gland (GTCE) sanction                                      | 15                      |                            |               |             |

A report may not be displayed for two reasons:

The details entered relate to a record on NCTL's database for a teacher without QTS or an active restriction. For example, the person is still a trainee teacher who has not yet achieved QTS or they are a qualified teacher by virtue of their QTLS status and have no active restriction on their record. If the teacher affected believes that they should have QTS they will need to contact NCTL directly, unless they are a qualified teacher by virtue of their QTLS status, in which case you need to confirm this status with the IfL. 2) The details entered do not match to a record held on the database. The most common cause for this issue is that the teacher's surname has changed. In order to check and update their personal details the teacher affected will need to contact NCTL directly.

Teachers can contact NCTL by email at employer.access@education.gsi.gov.uk.

### Step 2

If the details match to the record of a teacher with QTS or an active restriction the report will be displayed.

# 4. View lists of teachers with restrictions

It is also possible to access three separate lists with details of teachers who have a current restriction against them in relation to teaching in England. The three lists are:

- teachers who have been prohibited from teaching by the GTCE (for misconduct or incompetence) or by NCTL (misconduct only);
- teachers who are the subject of a current suspension or conditional order imposed by the GTCE (prior to its abolition);
- Teachers who have failed their statutory induction or probation period.

Teachers who have been barred by the Disclosure and Barring Service (DBS) cannot be published in a list on this site. However, if a teacher has a DBS restriction this information will appear on their Individual Person Report.

| Department for Edu              | cation                                                                                                    |                                                                                            |                             | Search                  |
|---------------------------------|----------------------------------------------------------------------------------------------------|--------------------------------------------------------------------------------------------|-----------------------------|-------------------------|
|                                 |                                                                                                    |                                                                                            | Advanced search ·           | Increase contrast       |
| Menu 🖸 Scho                     | ols 🛧                                                                                                    | A-Z of terms                                                                               | Using this site             | Contact us Accessibilit |
| Teaching and Pupil supplearning | ort Leadership and Administra<br>governance and finance                                                        | ton Careers and Tools and Instatives                                                       | Compare<br>schools 2010 Tab | formance<br>les 2011    |
| Iome · Schools · Tools and      | l iniliatives +                                                                                                |                                                                                            |                             |                         |
| Employer access                 |                                                                                                    |                                                                                            |                             |                         |
| ooged in as testigitest.co      | m Ny account , Log out , D                                                                                     |                                                                                            |                             |                         |
|                                 | and the state of the                                                                                           |                                                                                            |                             |                         |
| ane                             | Individual Teacher I                                                                                           | Report for Xxxxxxxxx, Xxx                                                                  | xx                          |                         |
| ofession                        | Martin (TRN 12345                                                                                              | 67)                                                                                        |                             |                         |
| eachers who have failed         | The second second second second second second second second second second second second second second second s | 301X)                                                                                      |                             |                         |
| eneral Teaching Council         | - E Print                                                                                                    |                                                                                            | Teac                        | her search              |
| r England sanctions             |                                                                                                    |                                                                                            | Teach                       | er reference number     |
| sip                             | The personal data available or<br>organisation to fulfil its remit an                                          | this report is disclosed in order to allow y<br>id legal obligations. The data must not be | passed (sate                | 1007                    |
| ontactEmployer Access           | to any third parties except thos                                                                               | rme                                                                                        | arrie                       |                         |
| rms and conditions              | expressed instructions of your                                                                                 | Date                                                                                       | d him                       |                         |
|                                 | Teacher name:                                                                                                  | X0000000X, X0000X                                                                          | 91/0                        | 2/1960                  |
|                                 | Teacher Reference No.:                                                                                         | 1234567                                                                                    | Enter a                     | ddimm/www.format        |
|                                 | Date of birth:                                                                                                 | 01/02/1960                                                                                 | Vie                         | w report                |
|                                 | Qualfied Teacher Status                                                                                        | Not Held                                                                                   |                             |                         |
|                                 | (QTS):                                                                                                    |                                                                                            |                             |                         |
|                                 | QTS date:                                                                                                    | Not Heid                                                                                   |                             |                         |
|                                 | Induction status:                                                                                              | Not Held                                                                                   |                             |                         |
|                                 | Induction status                                                                                               | Not Held                                                                                   |                             |                         |
|                                 | completion date:                                                                                               | the binner                                                                                 |                             |                         |
|                                 | (MQ) Specialism:                                                                                               | multi-sensory                                                                              |                             |                         |
|                                 | MQ date awarded:                                                                                               | 23/02/2012                                                                                 |                             |                         |
|                                 | Restriction                                                                                                    |                                                                                            |                             |                         |
|                                 | Prohibition by the Secretary                                                                                   | of State                                                                                   |                             |                         |
|                                 | Restriction start date:                                                                                        |                                                                                            |                             |                         |
|                                 | 06/03/2012                                                                                                    |                                                                                            |                             |                         |
|                                 | Restriction review                                                                                             |                                                                                            |                             |                         |
|                                 | date:                                                                                                    |                                                                                            |                             |                         |
|                                 | 30/03/2012                                                                                                    |                                                                                            |                             |                         |
|                                 | Establishment relating<br>to offence:                                                                          |                                                                                            |                             |                         |
|                                 | Details:                                                                                                    |                                                                                            |                             |                         |

To access the record you must log into the Employer Access service at <a href="https://sa.education.gov.uk/ui/home">https://sa.education.gov.uk/ui/home</a>

Enter your user name and password and click on 'Log in'.

Once logged in you will have the option of selecting one of three lists:

- Teachers who have been prohibited from teaching.
- Teachers subject to outstanding GTCE sanctions.
- Teachers who have failed induction or probation.

Click on the list you wish to view.

| Department for Ed                                 | lucation ,                                          | 1                                    |                                    |                                        | [                       |                            | Search            |
|---------------------------------------------------|-----------------------------------------------------|--------------------------------------|------------------------------------|----------------------------------------|-------------------------|----------------------------|-------------------|
|                                                   |                                                     |                                      | _                                  | _                                      | Advanced s              | earch +                    | increase contrast |
| Menu 💿 Scho                                       | ols 🔒                                               |                                      |                                    | A-Z of ten                             | ms Using this           | site Contact us            | Accessibility     |
| Teaching and Pupil supp                           | Eeadership and governance                           | Administration<br>and finance        | Careers and employment             | Tools and<br>initiatives               | Compare<br>schools 2010 | Performance<br>Tables 2011 |                   |
| Home: Schools: Tools an                           | d initiatives +                                     |                                      |                                    |                                        |                         |                            |                   |
| Concert in as TestName 84                         | steam liveraule                                     | Loo out -                            | _                                  | and the second second                  |                         |                            |                   |
| tome                                              |                                                     | C. S. S. WALL                        |                                    |                                        |                         |                            |                   |
| Teachers prohibited from<br>profession            | Welcome                                             |                                      |                                    |                                        |                         |                            |                   |
| eachers who have failed<br>induction or probation | Employer Access is                                  | a free service a                     | valiable for scho                  | olis, local author                     | ties and                | Teacher searc              | in<br>number      |
| Seneral Teaching Council<br>or England sanctions  | potential employers                                 | ncies in England<br>to view the reco | The service er<br>and of any teach | ables employers<br>er with Qualified 1 | and<br>feacher          | [                          |                   |
| lelp<br>Contact Employer Access                   | holding Qualified T                                 | the exception of<br>eacher Learning  | and Skills (QTL                    | sve achieved Q11<br>S)) or any teache  | s through<br>ir with an | Løst name                  |                   |
| ferms and conditions                              | provides access to                                  | separate lists of                    | their with Garban                  | o within this while                    | cs) 11 0150             | Date of birth              |                   |
|                                                   | <ul> <li>teachers who</li> </ul>                    | have been barre                      | d from teaching                    |                                        |                         | Enter in dd/mm/yyyy        | format            |
|                                                   | <ul> <li>teachers who<br/>imposed by th</li> </ul>  | e GTCE (pror to                      | its abolition) the                 | at is stil current                     | order                   | View repor                 | •                 |
|                                                   | <ul> <li>teachers who<br/>probation peri</li> </ul> | have failed to su<br>od              | ccessfully comp                    | ete their induction                    | nor                     |                            |                   |
|                                                   | Employer Access                                     | is available M                       | onday to Friday                    | 9am - 5pm.                             |                         |                            |                   |
|                                                   | Teachers pro                                        | ohibited from                        | profession                         |                                        |                         |                            |                   |
|                                                   | Teachers wh                                         | o have failed                        | induction or p                     | probation                              |                         |                            |                   |
|                                                   | General Tea                                         | ching Council                        | for England (                      | GTCE) sanctio                          | ns                      |                            |                   |

The list will be displayed on screen. It is possible to view any of the listed teachers' individual reports by clicking on their surnames.

| Employer access                                                                                                    | indures -                                                                                                    |                                                                                                    |                                                                                                    |                                                                                                    |                                                                                                    |                                                                                                    |                                                                         |
|----------------------------------------------------------------------------------------------------|----------------------------------------------------------------------------------------------------|----------------------------------------------------------------------------------------------------|----------------------------------------------------------------------------------------------------|----------------------------------------------------------------------------------------------------|----------------------------------------------------------------------------------------------------|----------------------------------------------------------------------------------------------------|-------------------------------------------------------------------------|
| Logged in as                                                                                                    |                                                                                                    | My a                                                                                                    | ccount • Lo                                                                                              | g out •                                                                                                    |                                                                                                    |                                                                                                    |                                                                         |
| Home<br>Teachers prohibited from<br>the profession<br>Teachers who have failed<br>induction or probation<br>General Teaching Council<br>for England sanctions | Teachers                                                                                                    | s prohibited                                                                                                    | d from p<br>this report i<br>be passed to<br>organisation                                                | rofession<br>s disclosed in order to allow your org-<br>o any third parties except those fulfilling                                                                                                    | anisation to fulfil<br>ing a service on b                                                                                                    | its remit and i<br>wehalf of and i                                                                                              | egal<br>under the                                                       |
| Contact Employer Access                                                                                                    | This list see to                                                                                                    |                                                                                                    |                                                                                                    |                                                                                                    | a consideration in the s                                                                                                    |                                                                                                    |                                                                         |
| Terms and conditions                                                                                                    | person include<br>school, pupil r<br>starts on or af<br>accommodatic<br>Disclosure and<br>teacher report<br>employer acce<br>with the DBS ( | ed on this list with<br>eferral unit or no<br>ter 1st April 2012<br>on or children's h<br>d Barring Service<br>t will indicate inst<br>ess service does<br>formerly the loge | a prohibitio<br>n-maintained<br>is ineligible<br>omes in Eng<br>(DBS). Plea<br>ances where<br>not exempt | n order that starts prior to 1st April 20<br>d special school. Any person included<br>to teach in all schools, sixth form colie<br>land. This list does not include people<br>ise refer to the individual teacher repr<br>there is a possible match with a DBS<br>employers from the statutory requirem | 112 is ineligible to<br>on this list with a<br>eges, pupil referre<br>barred from wo<br>ort for this inform<br>restriction. Please<br>ent to check a te | a teach in any<br>a prohibition o<br>al units, relev<br>rking with chili<br>ation. The inc<br>se note, using<br>eacher's eligib | maintained<br>order that<br>ant youth<br>dren by the<br>fividual<br>the |
|                                                                                                    | Displaying 638 r                                                                                                    | ecords                                                                                                    | pendent Sal                                                                                              | (eguarding Authority).                                                                                                    |                                                                                                    |                                                                                                    | ility directly                                                          |
|                                                                                                    | Displaying 638 t                                                                                                    | Forenames                                                                                                    | pendent Sat                                                                                              | eguarding Authority).<br>Restriction                                                                                                    | Establishment<br>relating<br>to offence (if<br>known)                                                                                                   | Restriction start date                                                                                                    | Restriction<br>review<br>date                                           |
|                                                                                                    | Displaying 638 r                                                                                                    | Forenames                                                                                                    | TRN<br>7149964                                                                                           | eguarding Authority).<br>Restriction<br>Prohibition Order - unacceptable<br>professional conduct - Eligible to reapply<br>after specified time                                                                                                    | Establishment<br>relating<br>to offence (if<br>known)                                                                                                   | Restriction<br>start date<br>28/12/2005                                                                                         | Restriction<br>review<br>date                                           |

# 5. Manage your account

You can update any changes to your personal details or business email address online.

### Step 1

To update your record you must log into the Employer Access service at <a href="https://sa.education.gov.uk/ui/home">https://sa.education.gov.uk/ui/home</a>

Enter your user name and password and click on 'Log in'.

Click on 'My Account'.

| Hann D Saha                            | ole A                                                   |                                   |                                    | 11 - 11 - 11 - 11 - 11 - 11 - 11 - 11         | Advanced se                                                                                                    | arch.                      | increase contrast |            |
|----------------------------------------|---------------------------------------------------------|-----------------------------------|------------------------------------|-----------------------------------------------|----------------------------------------------------------------------------------------------------|----------------------------|-------------------|------------|
| Menu 🖸 Scho                            | ois me                                                  |                                   |                                    | A-Z of te                                     | ms Using this s                                                                                                | uite Contact               | us Accessibility  |            |
| Teaching and Pupil sup<br>learning     | ort Enadership and governance                           | Administration<br>and finance     | Careers and employment             | Tools and<br>Initiatives                      | Compare<br>schools 2010                                                                                        | Performance<br>Tables 2011 |                   |            |
| Home - Schools - Tools an              | distatives +                                            |                                   |                                    |                                               |                                                                                                    |                            |                   |            |
| Employer access                        | 3                                                       |                                   |                                    |                                               |                                                                                                    |                            |                   | My account |
| ogged in as TestName@                  | test,com My account                                     | Log out                           |                                    |                                               |                                                                                                    |                            |                   | My account |
| iome                                   | Moleana                                                 |                                   |                                    |                                               |                                                                                                    |                            |                   |            |
| Feachers prohibited from<br>profession | vveicome                                                |                                   |                                    |                                               |                                                                                                    |                            |                   |            |
| eachers who have failed                | Employer Access is                                      | a free service a                  | vailable for scho                  | ols local autho                               | ties and                                                                                                    | Teacher sea                | arch              |            |
| Seneral Teaching Council               | teacher supply agen                                     | cies in England                   | The service en                     | ables employer                                | and                                                                                                    | Teacherreferen             | nce number        |            |
| felp                                   | Status (QTS) (with th                                   | he exception of                   | eachers who ha                     | ave achieved Q1                               | S through                                                                                                    | Lastname                   |                   |            |
| Contact Employer Access                | holding Qualified Te<br>active restriction (ind         | acher Learning<br>Juding any teac | and Skills (QTL<br>her with QTLS I | <li>S)) or any teach<br/>o whom this app</li> | er with an lies). It also                                                                                      |                            |                   |            |
| ferms and conditions                   | provides access to s                                    | eparate lists of                  |                                    |                                               |                                                                                                    | Date of orth               |                   |            |
|                                        | <ul> <li>teachers who h</li> </ul>                      | ave been barre                    | from teaching                      |                                               | - and the second second second second second second second second second second second second second second se | Enter in dt/mm/v           | vvv format        |            |
|                                        | <ul> <li>teachers who m<br/>imposed by the</li> </ul>   | GTCE (prior to                    | its abolition) that                | ion or conditiona<br>It is still current      | order                                                                                                    | View rep                   | ort               |            |
|                                        | <ul> <li>teachers who h<br/>probation perior</li> </ul> | ave failed to suc<br>d            | cessfully compl                    | ete their induction                           | n or                                                                                                    | -                          |                   |            |
|                                        | Employer Access i                                       | s available Mo                    | nday to Friday                     | 9am - 5pm.                                    |                                                                                                    |                            |                   |            |
|                                        | Teachers pro                                            | hibited from p                    | profession                         |                                               |                                                                                                    |                            |                   |            |
|                                        | Teachers who                                            | have failed i                     | nduction or p                      | robation                                      |                                                                                                    |                            |                   |            |
|                                        | General Teacl                                           | ning Council                      | for England (                      | GTCE) sancti                                  | ons                                                                                                    |                            |                   |            |

Click on the 'edit' button.

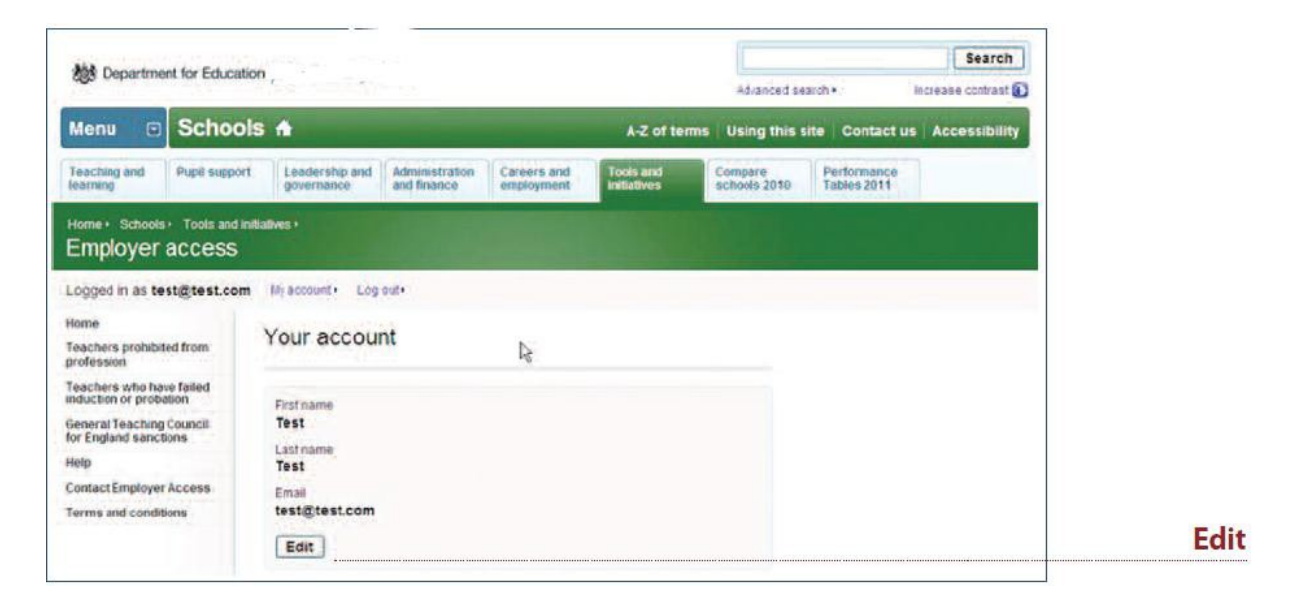

### Step 3

- Update your relevant details.
- Click on **'save'**.

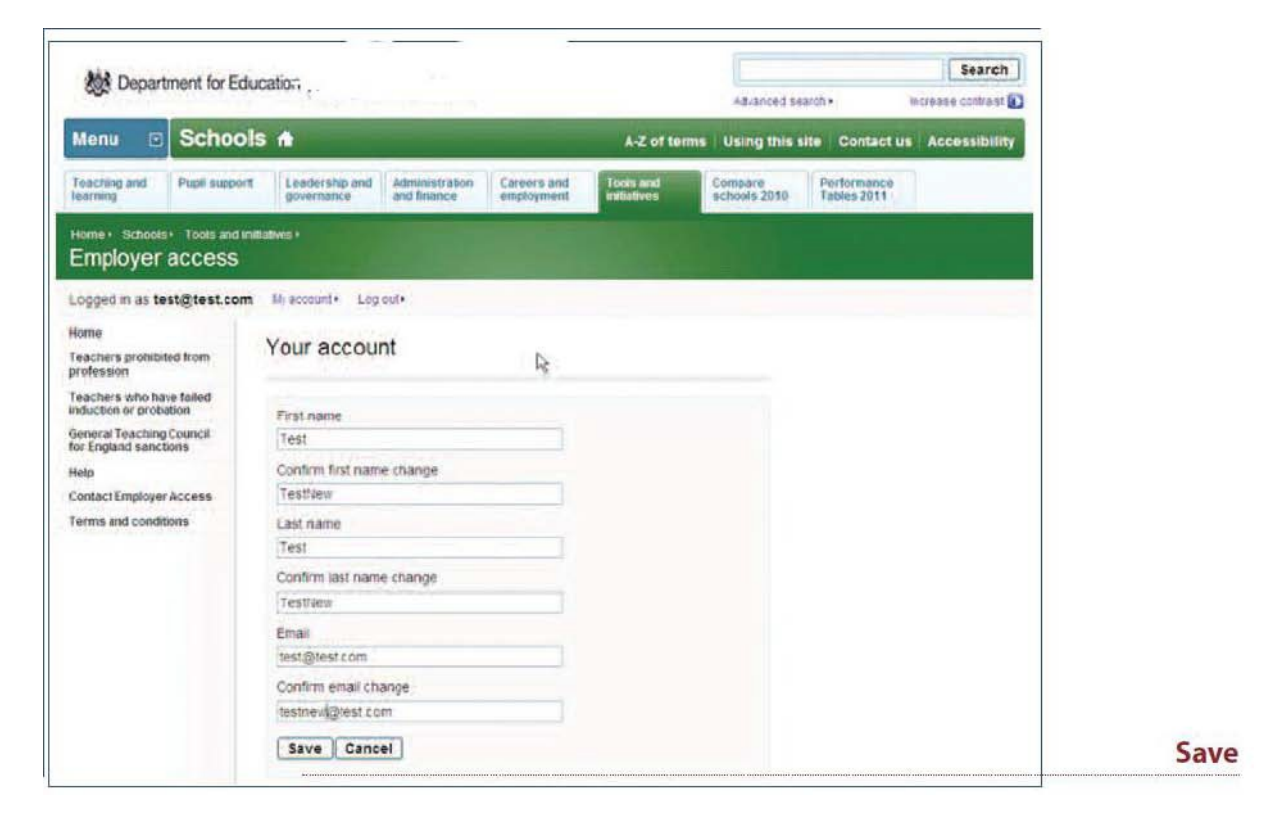

When the process is complete you will receive a confirmation message. Your username will be emailed the following day while your password will be sent to you in the post.

| Departme                                                                        | nt for Education                                  | ( <sup>1</sup>                         | -                          |                        |                          | Advanced sea            | rch•                       | Search        |
|---------------------------------------------------------------------------------|---------------------------------------------------|----------------------------------------|----------------------------|------------------------|--------------------------|-------------------------|----------------------------|---------------|
| Menu 💿                                                                          | Schools                                           | ٨                                      |                            |                        | A-Z of terms             | Using this s            | te Contact us              | Accessibility |
| Teaching and<br>learning                                                        | Pupil support                                     | Leadership and governance              | Administration and finance | Careers and employment | Toois and<br>initiatives | Compare<br>schools 2010 | Performance<br>Tables 2011 |               |
|                                                                                 | Tools and initiativ     ACCESS     stnew@test.co/ | m Hvaccourt.                           | Log out •                  |                        |                          |                         |                            |               |
| Home<br>Teachers prohibit<br>profession                                         | ed from                                           | Your accou                             | nt                         | R                      |                          |                         |                            |               |
| Teachers who has<br>induction of probe<br>General Teaching<br>for England sanct | ve failed y<br>trion y<br>Council 9               | four details have t<br>assword remains | been changed Y             | our user name is       | s testnew@test com       | and your                |                            |               |
| Holp<br>Contact Employer                                                        | Access                                            |                                        |                            |                        |                          |                         |                            |               |

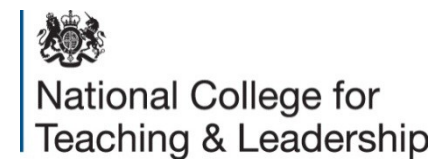

#### © Crown copyright 2014

You may re-use this information (excluding logos) free of charge in any format or medium, under the terms of the Open Government Licence. To view this licence, visit <u>www.nationalarchives.gov.uk/doc/open-government-licence</u> or email <u>psi@nationalarchives.gsi.gov.uk</u>.

Where we have identified any third party copyright information you will need to obtain permission from the copyright holders concerned.

Any enquiries regarding this publication should be sent to us at <u>www.education.gov.uk/contactus</u>.

This document is available for download at <u>http://www.education.gov.uk/schools/leadership/deployingstaff/b00203907/employer-access/employers</u>.